# How to Apply for a Letter of Authorization to Conduct Research

All studies running at Fraser Health must submit an application to Initiate a Project Record in addition to the REB review. This application form is located in new application forms section of the awards module of the ROMEO research portal. The purpose of this form is to ensure all necessary approvals are in place for the study to begin. Additional applications for operational approvals, such as a Privacy review, may be required depending on the nature of the study.

The application to Initiate a Project Record in Fraser Health may be submitted concurrent to the ethics review application on ROMEO for studies applying for approval in Fraser Health only, or concurrent to the ethics review application on the Provincial Research Ethics Platform hosted on the UBC RISe system for multi-jurisdictional research.

# 1. Log-in to the ROMEO Research Portal

If you are a first time user, you must click the Register button to create an account. Your username should be your primary email address. Once you have registered, you will receive an automatic email with instructions on setting up your password.

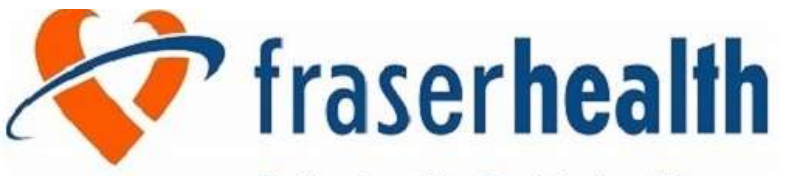

Better health. Best in health care.

| Enter email for your | Login 🕞                                 |
|----------------------|-----------------------------------------|
| username             | Password                                |
|                      | Use your default language<br>● Yes ◯ No |
|                      | Login Register Reset Password           |

If you have already been an investigator or main contract on a previous submission to the Fraser Health Research Ethics Board (FHREB), you will likely already be registered. You can insert your primary email address in the Username and select "Reset Password" to create a new password.

# 2. Select "Apply New"

| BACK TO Search File No            | Better health. Best in health care. | Click here to find<br>application forms for<br>new submissions<br>APPLY NEW News Useful Links |
|-----------------------------------|-------------------------------------|-----------------------------------------------------------------------------------------------|
| Role: Principal Investigator      |                                     | ~                                                                                             |
| Applications: Drafts              | (0)                                 |                                                                                               |
| Applications: Requiring Attention | (0)                                 | Click have for swick                                                                          |
| Applications: Under Review        | (0)                                 | links to the FHREB                                                                            |
| Applications: Post-Review         | (0)                                 | consent form                                                                                  |
| Applications: Withdrawn           | (0)                                 | templates, guidance                                                                           |
| Events: Drafts                    | (0)                                 | and more                                                                                      |
| Events: Requiring Attention       | (0)                                 |                                                                                               |
| Reminders                         | (0)                                 |                                                                                               |
| Role: Project Team Member         |                                     | ~                                                                                             |

3. Select "Application to Initiate a Project Record"

|                                                                                                    | Better health. Best in health care.                                                                                                    |                                 |
|----------------------------------------------------------------------------------------------------|----------------------------------------------------------------------------------------------------|---------------------------------|
| BACK TO   Search File No.                                                                                                    | @                                                                                                    | APPLY NEW   News   Useful Links |
| New Application Forms                                                                                                    |                                                                                                    |                                 |
| Office of Research Ethics                                                                                                    |                                                                                                    |                                 |
|                                                                                                    |                                                                                                    |                                 |
| Application Name                                                                                                    | Description                                                                                                    | Status                          |
| Application Name<br>Initial Application for Socio-Behavioural<br>Studies                                                                                                | Description<br>This application form is for initial ethics approval of social or behavioural research studies                                                                                                    | Status<br>Open                  |
| Application Name<br>Initial Application for Socio-Behavioural<br>Studies<br>Initial Application for Clinical Studies                                                    | Description           This application form is for initial ethics approval of social or behavioural research studies           This application form is for initial ethics approval of clinical research studies, including chart redinical research registries, and clinical trials | Open<br>views, Open             |
| Application Name<br>Initial Application for Socio-Behavioural<br>Studies<br>Initial Application for Clinical Studies<br>Office of Research Services                     | Description This application form is for initial ethics approval of social or behavioural research studies This application form is for initial ethics approval of clinical research studies, including chart re clinical research registries, and clinical trials                   | Open<br>views, Open             |
| Application Name<br>Initial Application for Socio-Behavioural<br>Studies<br>Initial Application for Clinical Studies<br>Office of Research Services<br>Application Name | Description This application form is for initial ethics approval of social or behavioural research studies This application form is for initial ethics approval of clinical research studies, including chart re clinical research registries, and clinical trials Description       | Status<br>Open<br>views, Open   |

Once you select the appropriate application form, you will be assigned a temporary Application Reference Number will the application is in draft format. This will be replaced with a permanent File Number once the application form is submitted. Please note the File Number will be different from the File Number associated with the FHREB application (if applicable).

\*\*Note that if you have already submitted an Application to Initiate a Project Record for this study, skip to step 9\*\*

# 4. Complete the Project Info Tab

Enter the study title, start & end dates and keywords.

The Related Certifications section of this tab allows you to connect the operational and institutional approvals with the REB application in the ROMEO Research Portal.

|                                                                                                    | Biologics                                                                                       | Ciear al                      |  |  |
|----------------------------------------------------------------------------------------------------|-------------------------------------------------------------------------------------------------|-------------------------------|--|--|
|                                                                                                    |                                                                                                 |                               |  |  |
| ated Certifica                                                                                                  | tions                                                                                           |                               |  |  |
| The second second second second second second second second second second second second second second second se |                                                                                                 |                               |  |  |
| Click Search     Click Add M                                                                                    | h to attach an existing certification                                                           | ad to a realistic control has |  |  |
| <ul> <li>Click Search</li> <li>Click Add N</li> </ul>                                                           | h to attach an existing certification<br>iew to attach a certification not yet submitt          | ted to a review committee     |  |  |
| Click Search     Click Add N Add New                                                                            | h to attach an existing certification<br>lew to attach a certification not yet submit<br>Bearch | ted to a review committee     |  |  |

For studies with an existing REB application on ROMEO: Select "SEARCH". This will generate a list of your existing REB applications. Select the appropriate study.

| ptions | Filo #  | Certification Category | Title  | Status | Expiry Date |
|--------|---------|------------------------|--------|--------|-------------|
|        | Y       | Y                      | Y      | X I    | 1           |
| electj | 2020548 | Human Ethics           | Test 4 | Active | 2022/08/09  |
| electj | 2020544 | Human Ethics           | Test 2 | Active |             |
| elect  | 2020539 | Human Ethics           | TEST   | Active |             |

For studies that have not yet applied for REB review on ROMEO: Select "ADD NEW". This will generate an open text box in which you can indicate you have not yet submitted for REB review.

For multi-jurisdictional studies that have applied for harmonized REB review on the Provincial Research Ethics Platform hosted on the UBC RISe portal: Select "ADD NEW". This will generate an open text box in which you must indicate the H-Number for the study.

| 1/08/13          |                                                            |     |
|------------------|------------------------------------------------------------|-----|
| 1/12/24          |                                                            |     |
| ogics            | Project Certification                                      | ×   |
| logics           | Certification Category                                     |     |
|                  | Human Ethics                                               |     |
|                  | Notes                                                      |     |
|                  | Use this space to provide relative information, e.g., RISe |     |
|                  | number for multi-jurisdictional files                      | -10 |
| tach an existin  |                                                            |     |
| aren             | Save Close                                                 |     |
| ification Catego | 8                                                          |     |

#### 5. Complete the Project Team Member Tab

The Principal Investigator's information will automatically populate with the information of the individual making the application.

| pplication Ref                                 | No: 1012                                   |                                                                 |                                                       |                                  |                                           |               |                                                    | Application I                                                     | Form: Initial Application for Clinical Studie                            |
|------------------------------------------------|--------------------------------------------|-----------------------------------------------------------------|-------------------------------------------------------|----------------------------------|-------------------------------------------|---------------|----------------------------------------------------|-------------------------------------------------------------------|--------------------------------------------------------------------------|
| Save Close                                     | Print                                      | Export to Word                                                  | et to PDFSubmi                                        | E. Withd                         | T in se                                   |               |                                                    |                                                                   |                                                                          |
| Project Info                                   | Project Team Info                          | * Initial Application fo                                        | Clinical Studies A                                    | tlachments.                      | Approvals                                 | Logi          | trun                                               |                                                                   |                                                                          |
| Principal Inve                                 | stigator                                   |                                                                 |                                                       |                                  |                                           |               |                                                    |                                                                   |                                                                          |
| Instructions : Do not<br>PI button to search f | t hand type data fo<br>for and select an a | or this section. The Principal<br>itemate researcher profile. I | Dwestigator (PE) section<br>Fyou load an alternate re | default popula<br>esearcher prof | stes with the resi<br>lie to the PL secti | earcher profi | le data for the project<br>to reload your research | team member who creates the<br>ner profile to the Other Project 1 | file. If you are not the PL, click the Chang<br>Feam Info section below. |
| Change Pl                                      | Detech                                     | Pi can be changed at<br>any point by clicking                   |                                                       |                                  |                                           |               |                                                    |                                                                   |                                                                          |
| *                                              | -                                          | nere                                                            | _                                                     |                                  |                                           |               |                                                    |                                                                   |                                                                          |
| Profix:                                        | Dr. •                                      | Last Name":                                                     | O'Shaughnessy                                         |                                  |                                           |               | First Name*:                                       | Sara                                                              |                                                                          |
|                                                |                                            |                                                                 |                                                       |                                  |                                           |               |                                                    |                                                                   |                                                                          |
| Affiliation':                                  | Evaluation an                              | nd Research Services                                            |                                                       |                                  | ٠                                         |               |                                                    |                                                                   |                                                                          |
| Position:                                      |                                            | • B                                                             | sition can be left<br>ank                             |                                  |                                           |               |                                                    |                                                                   |                                                                          |

All identified project team members can contribute to an application form pre-submission, but only the PI can submit an application form. If the application form has been initiated by a team member or research coordinator, the role of Principal Investigator will automatically be populated with that individual's information. This can be switched at any time using the "Change PI" function. <u>Do not manually type in the PI's name</u>. Once this is complete, remember to re-add yourself to the application as a team member.

Use the Add New button to find and team members to the submission. Use the Search Profiles button to find and select team members from the ROMEO portal database. Once the Team Member's profile is located, select the appropriate role in the project from the drop-down list.

| dve Close               |                                |                    |                                  |                               |                          |  |
|-------------------------|--------------------------------|--------------------|----------------------------------|-------------------------------|--------------------------|--|
| oject Team Memb         | er Info                        |                    |                                  |                               |                          |  |
| add more project team m | embers to this application for | click SEARCH PROFI | ILES to search for and select fr | om other researcher profiles. | Click [?] for more info. |  |
| inarch Dusfilas         | Co-investigator                |                    |                                  |                               |                          |  |
| PERIOD P TO IDER        | Co-Supervisor                  |                    |                                  |                               |                          |  |
|                         | Investigator                   |                    |                                  |                               |                          |  |
| Prefix:                 | Knowledge User                 |                    |                                  | First Name:                   |                          |  |
|                         | Patient Partner                |                    |                                  |                               |                          |  |
| Athilation              | Research Coordinator           |                    |                                  |                               |                          |  |
|                         | Research Staff                 |                    |                                  |                               |                          |  |
|                         | Supervisor                     |                    |                                  |                               |                          |  |
| Bala in Departs         | Undergraduate Researcher       |                    | Countrat                         | 1                             | -                        |  |
| inter in conject.       | Continuescipition              |                    | Course y.                        |                               | -                        |  |
| Position:               | 5                              |                    | institution:                     |                               | -                        |  |
| Email:                  |                                |                    | Fax:                             |                               |                          |  |
| Phone1:                 | <u> </u>                       |                    | Phone2:                          |                               |                          |  |
|                         | <u></u>                        |                    |                                  | A                             |                          |  |

For this section, <u>it is not required to include all team members on the study</u>, only those you wish to grant online access to (e.g. those who have been designated to submit forms on behalf of the PI).

### What Happens If I Can't Find My Team Members?

If you cannot find this person in the database, please have them register an account.

#### 6. Project Sponsor Tab

Insert information about the project sponsor or funder in this section, as applicable.

| Application<br>Project W | on Ref No: 1030 Pr<br>fork Flow State: Pre | oject Title: Test<br>Submission |                     |                                              | Applicatio       | an Form: Applica | tion for Lett | Econduct     | ization to<br>Research |
|--------------------------|--------------------------------------------|---------------------------------|---------------------|----------------------------------------------|------------------|------------------|---------------|--------------|------------------------|
| Save                     | Close Print                                | Export to Word                  | Export to PDF St    | ubmit Withdraw                               |                  |                  |               |              |                        |
| Froject In               | o Froject Team Info                        | Project Sponsor                 | Info Application I  | for Letter of Authorization to Conduct Resea | arch Attachments | Approvals        | Logs          | Errors       | 1                      |
| Click Add N              | ew to add funder and per f                 | scal year budget detail         | s for this project, |                                              |                  |                  |               |              |                        |
| Add Ner                  | #5.1                                       |                                 |                     |                                              |                  |                  |               |              |                        |
|                          | Investigator                               |                                 | Agency              | Program                                      |                  |                  | inte          | tal Requests | ed Amourn              |
| No records               | to display.                                |                                 |                     |                                              |                  |                  |               |              |                        |

Use the "Add New" button to add sponsors/funders to the project record. Locate the sponsors/funders by selecting "Agency".

| ponsor Info.      |                       |                            |      |  |  |
|-------------------|-----------------------|----------------------------|------|--|--|
| Agency:           | Agency                |                            |      |  |  |
| Program:          | 0                     | •                          |      |  |  |
| Investigator:     | Dr. Sara O'Shaughnesy | y (Principal Investigator) |      |  |  |
| Competition Date: |                       | -                          |      |  |  |
| Start Date:       | 0                     | 100                        |      |  |  |
| End Date:         |                       | 100                        |      |  |  |
| Currency Type:    | CAD                   | •                          | <br> |  |  |
| Comments:         |                       |                            |      |  |  |

Use the search function to locate the appropriate Agency name. If the sponsor/funder is not listed, contact <u>Adriel.Orena@fraserhealth.ca</u> to add the sponsor/funder.

| Agency List                   |                                                                                    |                                  |        | ×   |
|-------------------------------|------------------------------------------------------------------------------------|----------------------------------|--------|-----|
|                               | Start With ® Any part                                                              |                                  |        |     |
| Agency Name:<br>Abbreviation: |                                                                                    |                                  |        |     |
| Constant                      | Dent                                                                               |                                  |        |     |
| Search                        | Resel                                                                              |                                  |        |     |
|                               |                                                                                    |                                  |        |     |
|                               |                                                                                    |                                  |        | - ñ |
| Options                       | Name                                                                               | Abbreviation                     | Source |     |
| Options                       | Name                                                                               | Abbreviation                     | Source |     |
| Select                        | Name                                                                               | Abbreviation                     | Source |     |
| Select<br>Select              | Name<br>Fraser Health Professional Practice<br>Heart & Stroke Foundation of Canada | Abbreviation V<br>FH PP<br>HSFOC | Source |     |

#### 7. Complete the Application to Initiate a Project Record tab.

Physiotherapy Association of British Columbia

Ridge Meadows Hospital Foundation

Select

Select

FRATE IN INTERN THE IN

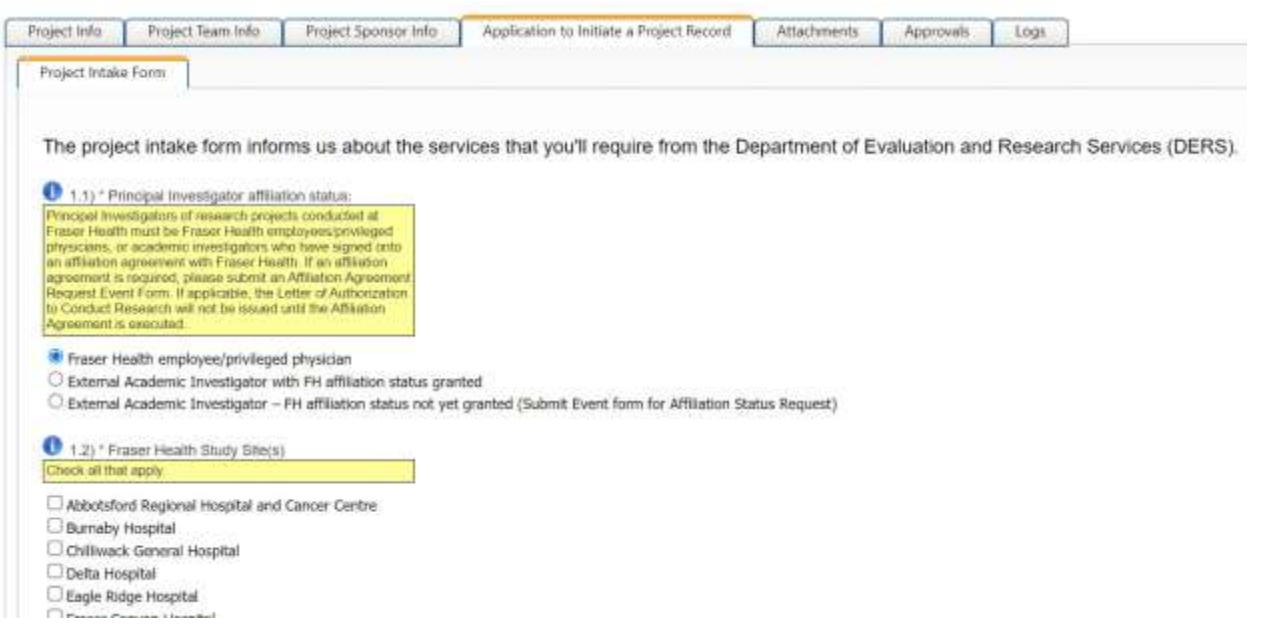

PT Assoc BC

RMH-F

Professional Association

EH Enundation

This section collects information about the nature of the project being submitted (e.g. a request to apply for external research funding, a request for a Letter of Authorization for an existing project), and will identify the necessary sub-approvals required before the Letter of Authorization can be issued.

# 8. Submit the application form

Once you select the appropriate application form, you will be assigned a temporary Application Reference Number will the application is in draft format. This will be replaced with a permanent File Number once the application form is submitted.

Complete the questions found in each tab. Make sure to **SAVE your work frequently**. If you close the application or browser without saving, all changes will be lost. Note that questions with a **\*red asterisk** are required.

If no further sub-approvals are required, the Department of Evaluation and Research Services will issue the Letter of Authorization in the Attachments tab and mark the submission as "Active".

If further sub-approvals are required, the application will be marked as "Pending". Please follow the next steps.

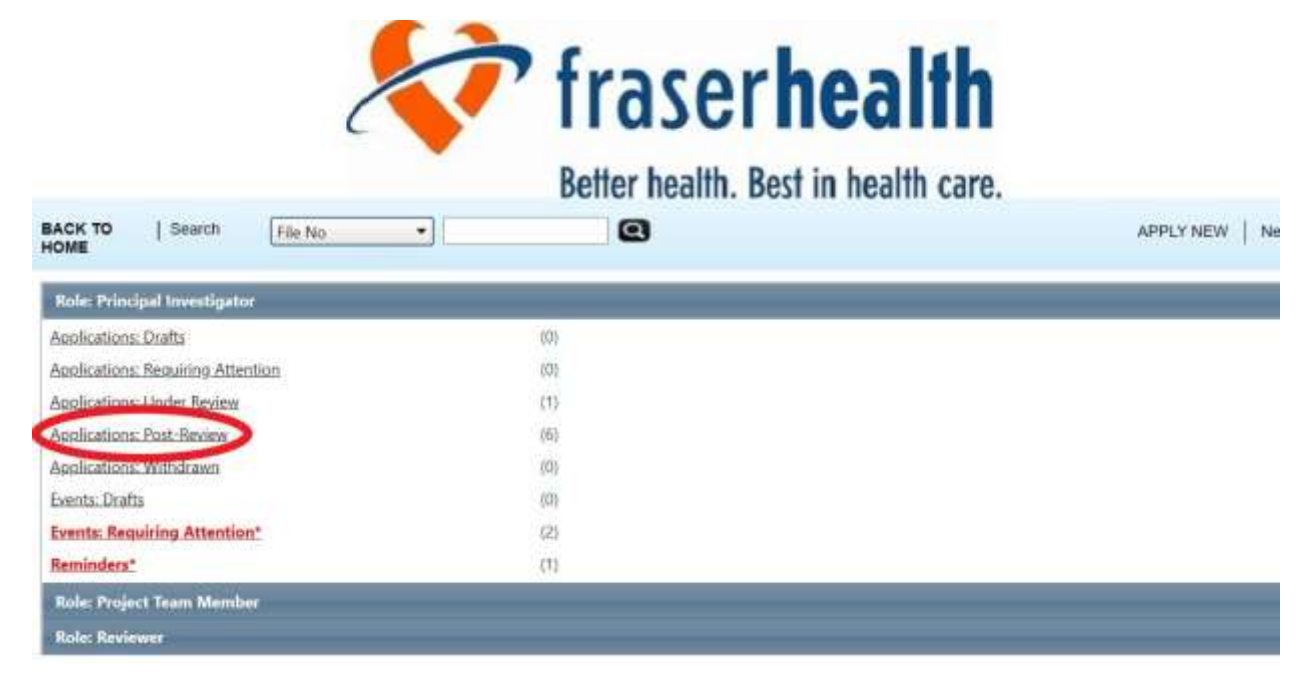

# 9. Navigate to "Applications: Post-Review" from your home page

#### 10. Locate the appropriate study from the list.

Select "Events" to access the intake forms for the sub-approvals.

| ICK TO   Search                         | File No      | Better hea                                 | lth. Best in healt                                              | h care.                                                     | LY NEW   News   Useful Link                                           |
|-----------------------------------------|--------------|--------------------------------------------|-----------------------------------------------------------------|-------------------------------------------------------------|-----------------------------------------------------------------------|
| Reset Filters Expo                      | rt To Eace   | Project Title                              | Principal Investigator                                          | Application Type                                            | Status Snapshot                                                       |
|                                         | [ <b>x</b> ] | x                                          | [ <b>x</b> ]                                                    | Al                                                          | [ <b>y</b> ]                                                          |
| View Clone<br>Events<br>Latest Workflow | 2020561      | Test for Run-Through #2                    | Dr. Sara O'Shaughnessy<br>(Evaluation and Research<br>Services) | Application to Initiate a Project<br>Record (Awards)Awards) | Project Status: Active<br>Workflow Status: Approval<br>Decision Made  |
| View Clone<br>Events<br>Latest Workflow | 2020560      | Test - operational approval run<br>through | Dr. Sara O'Shuughnessy<br>(Evaluation and Research<br>Services) | Application to Initiate a Project<br>Record (Awards)Awards) | Project Status: Pending<br>Workflow Status: Approval<br>Decition Made |

#### 11. Events Page

The events page will provide a list of applications related to the various sub-approvals that may be required. Complete each form as necessary. Multiple forms may be submitted concurrently. If you are unsure which forms are required for your study, please contact Research.Approvals@fraserhealth.ca for guidance.

**Create New Event** 

|    | Event Form Name                                                    | Description                                                                                                    |  |  |  |
|----|--------------------------------------------------------------------|----------------------------------------------------------------------------------------------------|--|--|--|
| +  |                                                                    |                                                                                                    |  |  |  |
|    | Cost.Centre<br>Réquest                                             | Request a Franer Bealth cost centre for this research project                                                                                                    |  |  |  |
| *  | Deanjuser                                                          |                                                                                                    |  |  |  |
|    | Deta Access<br>Aqueement                                           | The purpose of this form is to confirm that data transmission and storage procedures of your initiative meet Fraver Health and/or provencial requirements. Flease<br>complete this section if the study requires access to personal information that is collected or maintained by Frazer Health. If you require asistance, please email our<br>Research Privacy Advisor at dean.simmons@frazerhealth.ca. "Personal information include the following: Individual's name: all geographic subdivisors smaller than a<br>province, including street address, oty, country, postal code birth date; home telephone numbers; home fax numbers; electronic mail addresses; SIN; MINI, PHN; device<br>identifies and serial number; biosetric identifies; full face or identifiable photographic images and any comparable images; and any other unique identifying number;<br>characteristic; or code, except a code to permit re-identifiable photographic images and any comparable images; and any other unique identifying number;<br>characteristic; or code, except a code to permit re-identification of the de-identified data. |  |  |  |
|    | Octavia_user                                                       |                                                                                                    |  |  |  |
|    | Contracts Intake                                                   | Provide information to complete a contract: through Fraser Health                                                                                                    |  |  |  |
|    | Affiliation<br>Agreement<br>Bestuest                               | Non-Fraser Health Principal Investigators conducting research in Fraser Health must apply for affiliated status prior to commencement of the research.                                                                                                    |  |  |  |
|    | Putri_user                                                         |                                                                                                    |  |  |  |
|    | CIMS Intake                                                        | Clerical Trial Management System (CTMS) is a cloud-based software that helps maintain and manage the administrative aspects of clinical research operations, throughout the research lifecycle. It helps track petitient as well as study visits, and it improves the financial management and billing. All studies that are publicly registered on a clinical trial registry are strongly encouraged to be added to the CTMS. For more information, please visit the Fraser Health CTMS SharePoint site at http://ftworkspices/sites/RealTime-CTMS/default.avp.                                                                                                    |  |  |  |
| τ. | research_approvals                                                 |                                                                                                    |  |  |  |
|    | Desartment<br>Agreement to<br>Provide Research<br>Related Services | Studies requiring the provision of services from Fraser Health departments/units to support the research must apply for operational approval using this form.                                                                                                    |  |  |  |

### **12.** Complete and submit each form, as applicable

If any changes are required, you will be directly notified, and the event forms will be visible as "Events: Requiring Attention" on your home page.

| BACK TO   Search File No +        | 0   | APPLY NEW   News   Useful Links |
|-----------------------------------|-----|---------------------------------|
| Role: Principal Investigator      |     | 5                               |
| Applications: Drafts              | (0) |                                 |
| Applications: Requiring Attention | (0) |                                 |
| Applications: Under Review        | 111 |                                 |
| Applications: Post-Review         | (6) |                                 |
| Applications: Withdrawn           | 101 |                                 |
| Events: Drafts                    | (1) |                                 |
| Events: Requiring Attention*      | 421 |                                 |
| Reminders*                        | m   |                                 |
| Role: Project Team Member         |     |                                 |
| Role: Reviewer                    |     |                                 |

# 13. Click "Events: Requiring Attention"

This will show you the list of all submissions with Events Requiring Attention. Select "Events" from the file you wish to resubmit.

| ACK TO   Search                         | File No      | • @                                        |                                                                 | AP                                                                          | PLY NEW   News   Useful Lin                                           |
|-----------------------------------------|--------------|--------------------------------------------|-----------------------------------------------------------------|-----------------------------------------------------------------------------|-----------------------------------------------------------------------|
| Reset Filters Expo                      | rt To Excel  |                                            |                                                                 |                                                                             |                                                                       |
|                                         | File No.     | Project Title                              | Principal Investigator                                          | Application Type                                                            | Status Snapshot                                                       |
|                                         | ( <b>x</b> ) | Y                                          | w                                                               | All •                                                                       | [V]                                                                   |
| View Clone<br>Events<br>Latest Workflow | 2020560      | Test - operational approval run<br>through | Dr. Sara O'Shaughnessy<br>(Evaluation and Research<br>Services) | Application to initiate a Project<br>Record (Awards)Awards)                 | Project Status: Pending<br>Workflow Status: Approval<br>Decision Made |
| View Clone<br>Events<br>Latest Workflow | 2020548      | Test 4                                     | Dr. Saia O'Shaughnesiy<br>(Evaluation and Research<br>Services) | Initial Application for Clinical<br>Studies (Certification/Human<br>Ethics) | Project Status: Active<br>Workflow Status: Approval<br>Decision Made  |

#### 14. Events Page

The Events Page is the same page where Event applications can be found. Scroll to the bottom of the page to find the Events Requiring Attention. Select "Latest Workflow" to see changes required.

| File No: 2020560                                                   |                                             |                              |                       |                         |
|--------------------------------------------------------------------|---------------------------------------------|------------------------------|-----------------------|-------------------------|
| Principal Investigatori Dr. Sar<br>Project Title: Test - operation | ra O'Shaughnesiy<br>al approval run through |                              |                       |                         |
| Eventa: Drafts                                                     |                                             |                              |                       | •                       |
| Events: Requiring Attentio                                         | h                                           |                              |                       | *                       |
|                                                                    | Territ No.                                  | Event Category               | Event Submission Date | Event Statue            |
| Verw Event<br>Edz<br>Labert Wnikflow                               | 2020560 - 3539                              | CTMS lenaise (CTMS initalie) | 2021/08/20            | Submitted by Researcher |
| Events: Under Basiew                                               |                                             |                              |                       | 4                       |
| Events: Pust Review                                                |                                             |                              |                       |                         |
| Reminders                                                          |                                             |                              |                       | *                       |

#### 15. Latest Workflow

This section will provide instructions on what changes are needed to the event application.

| O'Shaughnesi<br>ject Title : Te | ke File No: 2020560 - 3539<br>sy Sara(Evaluation and Research Services)<br>st - operational approvel run through |                                      |                          |                    | Event Form: CTMS I                                       |
|---------------------------------|----------------------------------------------------------------------------------------------------|--------------------------------------|--------------------------|--------------------|----------------------------------------------------------|
| ava Cio                         | se Print Export to Word Export to Pr                                                                             | DF. Re-Submit                        |                          |                    |                                                          |
| Event Info                      | CTMS Intake Attachments Logs                                                                                     |                                      |                          |                    |                                                          |
| Timestamp                       | Activity Log                                                                                                    | Workflow State                       | Workflow<br>Message      | User.              | Role/Group                                               |
| 2021/08/20<br>09:22             | Event Workflow State has been changed from ORS<br>Review to Pending Info by ORS.                                 | ORS Review -> Pending<br>Info by ORS | test changes<br>required | research_approvals | Office of Research Services/Office of<br>Research Ethics |
|                                 | Event Work Flow State has been changed from Pre-                                                                 | Pre-Submission -> ORS                | Borres                   | Sara               | Balancin of Torrectformbox                               |

### 16. Re-Submit.

Make any changes to the Event Application form and/or Attachments as required, and resubmit. Once all applicable Event forms are submitted and approved, the Letter of Authorization will be released in the Attachments tab and the study will be marked as "Active".